## Step-By-Step Guide on the Redemption Process for eVouchers through TransitLink's Add Value Machines (AVM)

## Step 1: Place the card on the reader

| TransitLink<br>adding value always        | TransitLink |
|-------------------------------------------|-------------|
| Top-Up Card Details Concession Extension  |             |
| Penalty Fee Customer Redeem INSINC Reward |             |

**Step 2:** Choose the "Redeem Voucher" button

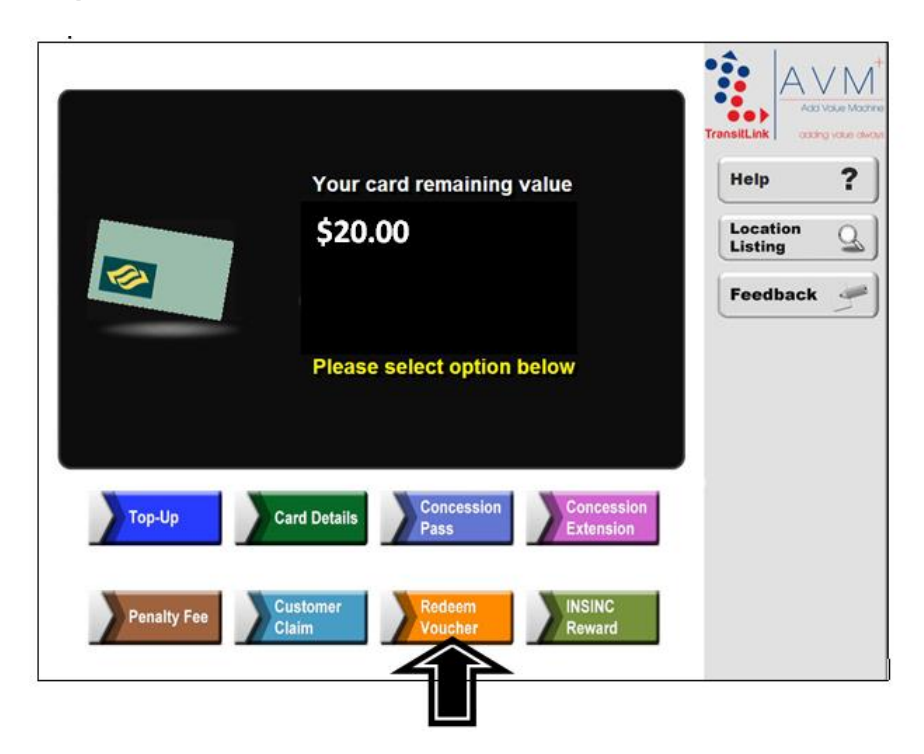

## Step 3: Select "Transport Voucher" button

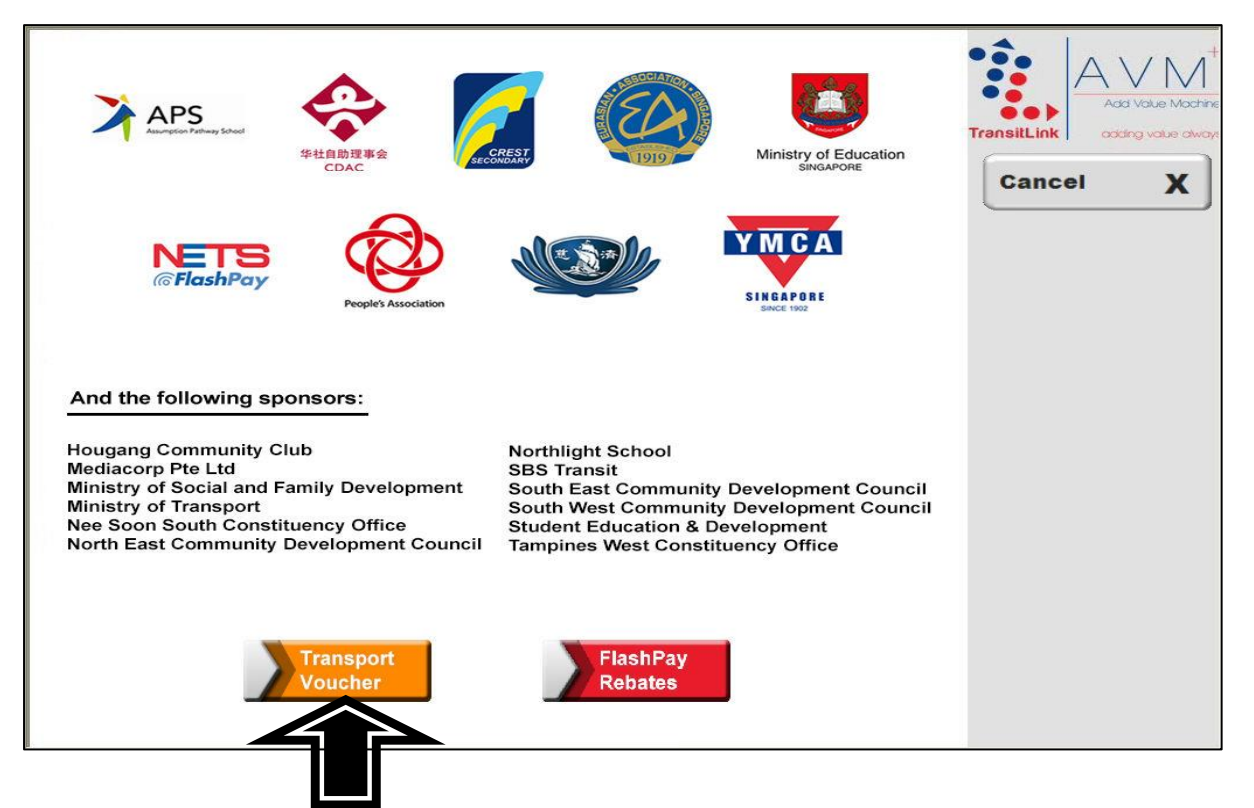

Step 4: Choose the "Select" button.

| roceed to confirm t | he redemption of    | voucher(s).       |                   |
|---------------------|---------------------|-------------------|-------------------|
|                     |                     |                   | TransitLink coord |
| List of appro       | oved top-up voucher | (s):              |                   |
|                     | Sponsor             | Top-up<br>Voucher |                   |
| Select              | MOE                 | \$40              |                   |
|                     |                     |                   |                   |
|                     |                     |                   |                   |
|                     |                     |                   |                   |
|                     |                     |                   |                   |
|                     |                     |                   | -                 |

Step 5: Check that the new value is correct. Collect the card and receipt.

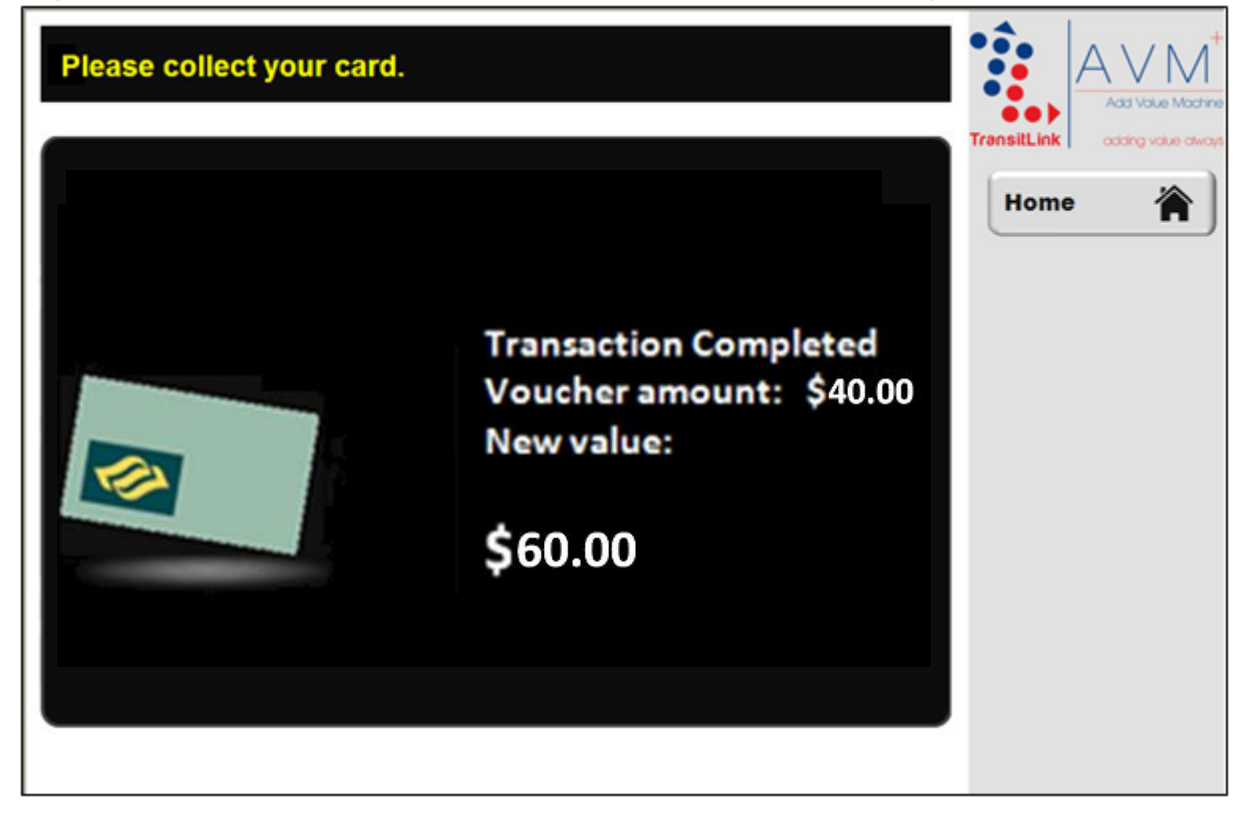